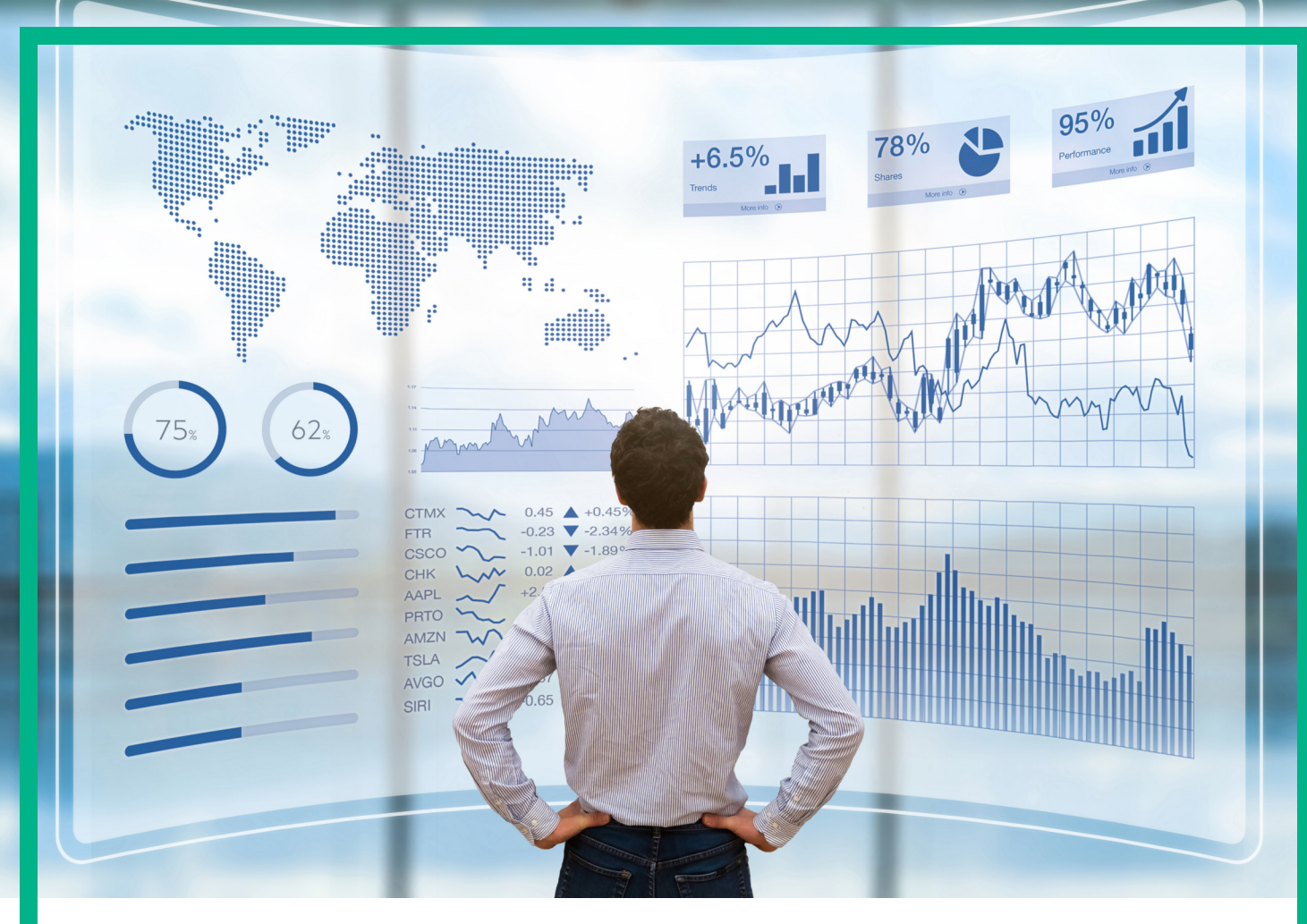

# **Business Value Dashboard**

Software Version: 10.63

# **Troubleshooting Guide**

Document Release Date: December 2017 Software Release Date: November 2017

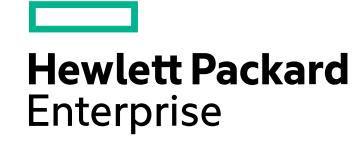

# Legal Notices

# Warranty

The only warranties for Seattle SpinCo, Inc and its subsidiaries ("Seattle") products and services are set forth in the express warranty statements accompanying such products and services. Nothing herein should be construed as constituting an additional warranty. Seattle shall not be liable for technical or editorial errors or omissions contained herein.

The information contained herein is subject to change without notice.

# Restricted Rights Legend

Confidential computer software. Except as specifically indicated, valid license from Seattle required for possession, use or copying. Consistent with FAR 12.211 and 12.212, Commercial Computer Software, Computer Software Documentation, and Technical Data for Commercial Items are licensed to the U.S. Government under vendor's standard commercial license.

# **Copyright Notice**

© 2015 - 2017 EntIT Software LLC, a Micro Focus company

# **Trademark Notices**

Adobe® and Acrobat® are trademarks of Adobe Systems Incorporated.

AMD, the AMD Arrow symbol and ATI are trademarks of Advanced Micro Devices, Inc.

Citrix® and XenDesktop® are registered trademarks of Citrix Systems, Inc. and/or one more of its subsidiaries, and may be registered in the United States Patent and Trademark Office and in other countries.

Google™ and Google Maps™ are trademarks of Google Inc.

Intel®, Itanium®, Pentium®, and Intel® Xeon® are trademarks of Intel Corporation in the U.S. and other countries.

iPad® and iPhone® are trademarks of Apple Inc.

Java is a registered trademark of Oracle and/or its affiliates.

Linux® is the registered trademark of Linus Torvalds in the U.S. and other countries.

Microsoft®, Windows®, Lync®, Windows NT®, Windows® XP, Windows Vista® and Windows Server® are either registered trademarks or trademarks of Microsoft Corporation in the United States and/or other countries.

NVIDIA® is a trademark and/or registered trademark of NVIDIA Corporation in the U.S. and other countries.

Oracle is a registered trademark of Oracle Corporation and/or its affiliates.

Red Hat® is a registered trademark of Red Hat, Inc. in the United States and other countries.

SAP® is the trademark or registered trademark of SAP SE in Germany and in several other countries.

UNIX® is a registered trademark of The Open Group.

# **Troubleshooting Guide**

This guide includes:

- "Enabling additional logging" on the next page
- "Browser limitations" on page 5
- "Verifying metrics forwarding from OMi to BVD" on page 6
- "Notification messages" on page 8
- "Dashboards and Templates" on page 11
- "Vertica database: replace the self-signed certificate with a CA certificate" on page 12

# Enabling additional logging

BVD log files are located on the configured NFS share, in the directory bvd/var/bvd/log.

Available log types are access, audit, bvd and error. The logs follow the naming schema <log type>-<pod name>.log

- The access logs contain information about all requests processed by the server (for example HTML files or graphics). This data can then be statistically analyzed and summarized by another program.
- The audit logs contain information about successful and failed user logins.
- The bvd logs contain debug information for more detailed troubleshooting.

By default, BVD only logs errors and auditing information.

You can enable additional logging for the BVD receiver, controller, and/or web server. To enable additional logging, complete the following steps:

**Caution:** Enabling access logging for the receiver will also log the API keys. This might impact the security of BVD as every user with access to the log files will be able to see the API keys.

1. Launch the Management Portal from a supported web browser:

https://<external\_access\_host>:5443

<external\_access\_host> is the fully qualified domain name of the host which you specified as
EXTERNAL\_ACCESS\_HOST in the install.properties file during the Container Deployment
Foundation installation. Usually, this is the master node's FQDN.

- 2. Access RESOURCES > < OpsBridge namespace> > Workloads > Deployments
- For either bvd-receiver-deployment or bvd-www-deployment, click Actions > View/edit YAML.
- 4. In the search field of the new window, type debug to find the DEBUG entry.
- 5. Set the value of the DEBUG variable to the log type you are interested in, for example bvd:error\*
- 6. Click **UPDATE**.

If BVD is installed with the internal PostgreSQL, you can also view the Redis and PostgreSQL logs using kubectl:

kubectl get pods -n <opsbridge namespace>
kubectl logs <pod name> -c bvd-redis -n <opsbridge namespace>
kubectl logs <pod name> -c bvd-postgres -n <opsbridge namespace>

Note that directly after the installation of BVD some errors are expected to be logged by the BVD processes and PostgreSQL. They should stop after a few minutes, once BVD is up and running correctly.

#### **Browser limitations**

• Internet Explorer only: Uploading a dashboard locks the SVG file on disk

In Internet Explorer 10 or 11 browsers, the upload of SVG files locks the files in the file system. For example, after uploading an SVG file in Internet Explorer, when you then click **Apply** or **Save** in the Dashboards page and try to re-export to the file from Visio, the Visio changes are not saved to the SVG file.

This is a known problem in Internet Explorer 10 and 11: https://connect.microsoft.com/IE/feedback/details/817183/ie10-and-ie11-keep-files-locked-afteruploading

**Workaround:** After saving the uploaded dashboard, refresh the Dashboards page, for example by pressing **F5**.

• Chrome only: It is not possible to download a dashboard that includes a picture

In Chrome browsers, downloading a dashboard from the **Administration > Dashboards** page is not working. This affects dashboards that include images of more than 2MB.

**Workaround:** Chrome has a limitation of 2MB for data URI downloads: https://code.google.com/p/chromium/issues/detail?id=44820

# Verifying metrics forwarding from OMi to BVD

#### Metrics Forwarding from Performance Graphing in OMi 9.2x and 10.0x:

1. In OMi, open Infrastructure Settings:

#### Admin > Platform > Setup and Maintenance > Infrastructure Settings

#### In the Applications list, select Performance Graphing.

- 2. Set the option **Trace Level** to 2.
- 3. Access the ovpmtrace.0.txt file available at the following location:

Windows: %ovdatadir%\shared\server\log

Linux: /var/opt/OV/shared/server/log

4. The log file contains trace messages that indicate that Performance Graphing is forwarding the data to the endpoint.

The following are samples from the log file:

com.hp.pm.core.configuration.PostDataTask:run() -> JSON data to post ...
com.hp.pm.core.configuration.PostDataTask:postDashboardData() -> Post data to
service dashboard endpoint is success

#### Metrics Forwarding from Performance Dashboard in OMi 10.1x:

1. In OMi, open Infrastructure Settings:

#### Administration > Setup and Maintenance > Infrastructure Settings

#### In the Applications list, select Performance Dashboard.

2. Access the bvd.log file available at the following location:

Windows: <OMi\_HOME>\log\pmi

Linux: /opt/HP/BSM/log/pmi

The log file contains trace messages that indicate that Performance Dashboard is forwarding the data to the endpoint.

The following are samples (trace level set to INFO) from the log file:

com.hp.pm.core.configuration.bvd.PostDataTask:postDashboardData()
-> BVD - Post data to endpoint is success

3. To enable debugging or tracing, edit the log4j.properties file and set all log4j.category variables as DEBUG or TRACE:

Windows: %TOPAZ\_HOME%\conf\core\Tools\log4j\pmi\log4j.properties

Linux: \$TOPAZ\_HOME/conf/core/Tools/log4j/pmi/log4j.properties

The Performance Dashboard log file is available at the following location:

Windows: %TOPAZ\_HOME%\log\pmi\pmi.log

Linux: \$TOPAZ\_HOME/log/pmi/pmi.log

The Performance Dashboard - BVD integration log file is available at the following location:

Windows: %TOPAZ\_HOME%\log\pmi\bvd.log

Linux: \$TOPAZ\_HOME/log/pmi/bvd.log

# Notification messages

BVD displays notification messages if there are issues with the created dashboards. The following sections describe the messages and solutions.

# The data received from the server does not contain {0} but {1} values

#### Widgets: Bar Chart, Donut Chart

The chart is configured to display {0} values. However, the data sent by the server only contains {1} values. Check the data sent by the server and make sure that it contains all required data fields. Open Administration > Dashboards to verify the configured data fields and the data sent by the server in the data channel selector.

## There is no valid data channel set

Widgets: Bar Chart, Status Color Group, Donut Chart, Feed, Status Images, Sparkline / Multiple Area Chart, Text Value, Status Visibility Group

There is no data channel set for this widget. Therefore it will not receive any data to display. Open *Administration* > **Dashboards** to configure a data channel for the widget.

## There are no 'path' or 'rect' elements for the dashboard item '{0}'

#### Widgets: Status Color Group

The Status Color Group is coloring lines and areas of the grouped shapes. If these do not contain lines and areas, coloring will fail with this error. Open the dashboard in Visio and make sure that valid shapes are grouped with this Status Color Group.

The property '{0}' used in the coloring rule is not part of the data. Please check the syntax of the rule. (Dashboard item '{1}')

#### Widgets: All widgets with coloring/image selection rules

Open Administration > Dashboards and verify the rule's syntax: the rule should only use data fields that are included in the data sent by the server.

The coloring rule '{0}' is not valid. Please check the syntax of the rule. (Dashboard item '{1}')

Widgets: All widgets with coloring/image selection rules

Open Administration > Dashboards and verify that the rule adheres to the format described in Coloring Rule.

The data received from the server is missing either the 'link' or the 'title' field (Feed ' {0}')

Widgets: Feed

Make sure that the data sent by the server contains the data fields "link" and "title".

The data received from the server does not contain a status (Status images '{0}')

Widgets: Status Image

The status field configured in *Administration>* Dashboards is not part of the data sent by the server. Make sure that the server sends the correct data or the correct status field is chosen.

The data received from the server does not contain a property called '{0}' (Spark line '{1}')

Widgets: Sparkline / Multiple Area Chart

The data field configured in *Administration> Dashboards* is not part of the data sent by the server. Make sure that the server sends the correct data or the correct data field is chosen.

There is no valid URL for the dashboard item '{0}'

Widgets: Web Page

There is no URL set for this widget. Therefore it will not display any data. Open Administration> **Dashboards** to configure a URL for the dashboard item.

The property '{0}' used in the visibility rule is not part of the data. Please check the syntax of the rule. (Dashboard item '{1}')

## Widgets: All widgets with visibility rules

Open Administration> Dashboards and verify the rule's syntax: the rule should only use data fields that are included in the data sent by the server.

The visibility rule '{0}' is not valid. Please check the syntax of the rule. (Dashboard item '{1}')

#### Widgets: All widgets with visibility rules

Open Administration> Dashboards and verify that the rule adheres to the format described in Visibility Rule.

Unable to calculate a color with the data received from the server (Dashboard item ' {0}')

#### Widgets: All widgets with coloring rules

The value sent by the server, together with the provided coloring rule, did not result in a color. Open Administration> Dashboards to verify the accuracy of your coloring rule and provide a default color as the last entry. For details on defining coloring rules, see Coloring Rule.

# Widget type '{0}' is not supported

#### Widgets: Widget Group

The widget type you placed in your Widget Group is not supported. Not supported widget types are Feed and Web Page widgets.

Edit the dashboard or template in Visio to make sure that a supported widget type has been grouped with the widget group. For more information, see Group Widgets.

# Dashboards and Templates

Find solutions and workarounds for dashboard or template limitations that are not covered by the notification messages. For details, see "Notification messages" on page 8.

# Visio produces blank SVG files or shapes are missing in the export

#### Description

When editing a dashboard in Visio, the dashboard is blank or shapes are missing after it is exported as SVG file.

#### Solution

Visio supports styles for shapes which the SVG standard does not. Having applied one of these styles to a shape can lead to missing shapes or empty dashboards after exporting to SVG. This happens, for example, to all shapes with shadows.

Remove the unsupported style or review the Microsoft Visio documentation for possible workarounds.

Template: values are not available in the instances' Variables section

#### Description

After uploading a template and sending the required JSON data to BVD, the instances' Variables dropdown list displays the dimension name, but not the available values.

Note: This limitation has been fixed for BVD versions 10.62 and later.

#### Solution

The tags and dims are not saved for widgets that contain variables. Do the following to reselect the data channel:

- In the Dashboards menu, hover over the template that does not display the values and click Edit.
- 2. In the Template Manager, click *C* Edit in the left pane.
- 3. Select the widget that should display the values of the dimension you want to use as variable for your instances.
- 4. On the right side, select the corresponding data channel from the drop-down list and click the dimension you want to use as variable. The dimension is highlighted.
- 5. Click Save.

6. In the Template Manager, select any of your instances. The Variable section now lists the available values of your variables. Assign them as intended and click **Save**.

#### Dashboard loading crashes/blocks browser

#### Description

When sending a huge amount of data to a data channel in a high frequency, the loading of a dashboard containing multiple widgets with this data channel blocks or even crashes the browser.

#### Solution

This issue can occur due to one of the following mistakes when sending the data to BVD:

- Sending unneeded data. If possible, only send data to BVD which is required to display the dashboard. If you send additional data, this data is also sent to the browser during the initial loading and every update of the dashboard. For example, do not send JSON data of several hundred KB to BVD if only one string and a number is displayed.
- Update frequency not matching widget size. During the initial loading and every update of a dashboard, Line Chart widgets have to initially load all data required to display that widget. Due to this, you must make sure that the update frequency of the data channel matches the size and time frame of the Line Chart displayed in the dashboard. For example, if a Line Chart is approximately 100 pixels in size, the data channel should not hold more than 100 updates for the given time period. If the period is one month, the channel should not update more often than three times a day. If there are more updates, too much data is transferred between the server and the browser, which might block the browser if multiple MB are reached. As a consequence, the Line Chart becomes unreadable because it is technically impossible to display more data points than pixels available.

## Vertica database: replace the self-signed certificate with a CA certificate

When you set up a Vertica database connection in the Data Collector, we highly recommend to use a CA issued TLS certificate instead of a self-signed one. Self-signed certificates are a security risk because they are issued and signed by the same entity. Certificates that are issued by a Certificate Authority (CA) are safer as the entity for which the certificate is issued can be verified by other entities that communicate with it, and vice versa.

You can exchange the self-signed certificate in Vertica with a CA certificate as follows:

- 1. *Prerequisite*. You must have a CA private key and public certificate ready.
- 2. Log on to Vertica's Management Console as the administrator.

Troubleshooting Guide Troubleshooting Guide

- 3. On the home page, click **Settings**.
- 4. In the left panel, click **SSL certificates**.
- 5. Click **Browse** to import the new key, and click **Apply** to apply the change.
- 6. Restart the Management Console.

For more information and additional details, review the Vertica documentation.

# Send documentation feedback

If you have comments about this document, you can contact the documentation team by email. If an email client is configured on this system, click the link above and an email window opens with the following information in the subject line:

#### Feedback on Troubleshooting Guide (Business Value Dashboard 10.63)

Just add your feedback to the email and click send.

If no email client is available, copy the information above to a new message in a web mail client, and send your feedback to ovdoc-asm@hpe.com.

We appreciate your feedback!